## dios online hilfe

## **Register Geräte**

| 💱 Geräte         |             |                                             |                    |                          | • •                      |                               | -                            |                      |
|------------------|-------------|---------------------------------------------|--------------------|--------------------------|--------------------------|-------------------------------|------------------------------|----------------------|
| Sphleßen At      | 3<br>sbruch | Nev Speichem                                | Löschen Mobildate  | - Boot                   | Simport Filtern D        | ncken Edwal                   | Bewertung Techniker DIOS (   | ) ()<br>ж <u>н</u> б |
| Suche            | Behandk.    | ngsstuhl C5+                                |                    |                          |                          |                               |                              |                      |
| Geräte Gerätegr  | uppen \     | fartungstätigkeiten                         |                    |                          |                          |                               |                              |                      |
| Nr.              |             | 3                                           |                    |                          | Formulare Er             | eignisse Aufgaben Einweis     | ungen Kontakte Produkte      | Fehler               |
| Bezeichnung      | Behandlu    | ngsstuhl CS+                                | Inventar-Nr. 17    | 04                       | Bild Be                  | merkung Technische Prüfur     | ngen Wartungen Gerät         | e-Checks             |
| Serien-Nr        | 1234567     |                                             | Kennung Pre        | sis Hinge                |                          |                               |                              |                      |
| Arth al Mr       | 5898734     |                                             | CE Keen Ed III     | 23                       | 8                        |                               | 4                            |                      |
| Destal Ma        | 45709248    |                                             | GS1 / FAM          |                          |                          | 100                           |                              |                      |
| Desterni.        | 4370334     | ,<br>                                       | doi / Com          | 120100                   |                          |                               |                              |                      |
| Anschaltung      | 04.12.20    | 2                                           | Anschartungsweit   | 12.940,0                 | 00                       | C                             |                              |                      |
| Standort         | Behandk     | ngszimmer 1                                 | Gruppe             |                          | <u> </u>                 | low                           | 1                            |                      |
| Geräte-Art       | MP nach     | §12 Medizinproc 🗸                           | Zuordnung Me       | idizin/Dental/Praxisgeri | × .                      |                               |                              |                      |
| Hersteller       | Sirona      |                                             | Inbetriebnahme 07. | 12.2012 •••              |                          |                               |                              |                      |
| Lieferant        | Dentalde    | oot Hansen & Co                             | Deaktivierung      |                          |                          | 4                             |                              |                      |
| Service          | Dentalder   | oot Hansen & Co                             | Serviceventran 🖂   | his 01 12 2014           |                          |                               |                              |                      |
| Maranturatiokor  | Schmitt     |                                             | Garantie bis (11   | 12 2017                  |                          | 3                             |                              |                      |
| eranimodulicitei | 0.11        |                                             | 0.000              | 0                        |                          |                               |                              |                      |
| Suprvenueren     | Biriolian   |                                             | Daujani            | 0 🗸                      |                          |                               |                              |                      |
| Nr. Ir           | wentar-Nr.  | Bezeichnung                                 | Serien-Nr.         | Standort                 | Hersteller               | Lieferant                     | Service                      |                      |
|                  | 711         | MELAG Vacuklav 40-6                         | 3 12345            | Steri-Raum               | Melag Medizintechnik     | Mayer&Schulze Medizintechnik  | Dentaldepot Hansen & Co.     |                      |
| 24               | 812         | MILLE I nemodeantel<br>Releventurente el CE | 1024E67            | Stell-Haum               | Miele                    | Mayeruschuze Mediantechnik    | Dentaldepot Hansen & Co.     |                      |
| 45               | 159         | Wild Line 217                               | 6745678932         | Stari Barm               | W/Sid Day toobland Grobi | Marial Schulze Medizintechnik | Manari Schulze Madrintechnik |                      |
| 58               | 970         | DAC universal                               | 456789             | Steri-Barn               | Signa                    | Dentaldenot Hansen & Co.      | Dentaldepot Hansen & Co.     |                      |
| 6 7              | 830         | Hawo hd 380 WSI-V                           |                    | Steri-Raum               | Hawo GmbH                | Dentaldepot Hansen & Co.      | Dentaldepot Hansen & Co.     |                      |
|                  |             |                                             |                    |                          |                          |                               |                              |                      |
|                  |             |                                             |                    |                          |                          |                               |                              |                      |
|                  |             |                                             |                    |                          |                          |                               |                              |                      |

Das Register Geräte besteht, grob unterteilt, aus mehreren Bereichen.

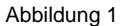

In dem grün hinterlegten Feld Suche (Bereich 1) wird die Bezeichnung eines Gerätes eingegeben, dadurch werden alle bereits gespeicherten Geräte nach dieser Bezeichnung durchsucht. Anschließend wird das Gerät in der Datenmaske aufgerufen.

| Suche |             |  |
|-------|-------------|--|
|       | Abbildung 2 |  |

Wahlweise wird der *Drei-Punkt-Button* verwendet. Dann kann im *Gerät auswählen*-Fenster im Feld *Suche* (1) direkt die *Bezeichnung* eingegeben werden. Alternativ kann die *Nummer* des *Geräts* eingegeben werden. Dazu muss zuerst die Datentabelle nach der Spalte *Nr.* mithilfe eines Maus-Doppelklicks auf die Spaltenüberschrift *Nr.* ausgeführt wird.

| Nr. | Name                      | Artikel-Nr. | Serien-Nr.    | ^ |
|-----|---------------------------|-------------|---------------|---|
|     | 1 MELAG Vacuklav 40-8     | 76845       | 12345         |   |
|     | 2 MIELE Thermodesinfektor | 8763768     | w4e5634743587 |   |
|     | 3 Behandlungsstuhl C5+    | 5898734     | 1234567       |   |
|     | 4 W&H Lisa 317            | 36543       | 6745678932    |   |
|     | 5 DAC universal           | 5539843     | 456789        |   |
|     | 6 Hawo hd 380 WSI-V       | 45231       |               |   |
|     |                           |             |               |   |

Abbildung 3

Durch die Eingabe wird das passende *Gerät* in der Tabelle ausgewählt, mit *OK* bestätigt und in der Datenmaske (Bereich 2 in obiger Abbildung) des Fensters *Geräte* angezeigt. Bereich 3 listet, bei aufgerufenem *Gerät*, diverse *Unterregister* auf. Lesen Sie in den Beiträgen zu *Unterregistern* Näheres.

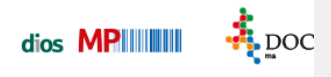

Alle gespeicherten Geräte werden in der Gerätetabelle (Bereich 4 in oben dargestellter Abbildung) gelistet.

| Nr. |    | Inventar-Nr. | Bezeichnung             | Serien-Nr.    | Standort                | Hersteller                | Lieferant                     | Service                     |
|-----|----|--------------|-------------------------|---------------|-------------------------|---------------------------|-------------------------------|-----------------------------|
|     | 1  | 4711         | MELAG Vacuklav 40-8     | 12345         | Steri -Raum reine Seite | Melag Medizintechnik      | Mayer&Schulze Medizintechnik  | Dentaldepot Hansen & Co.    |
|     | 2  | 4812         | MIELE Thermodesinfektor | w4e5634743587 | Steri -Raum reine Seite | Miele                     | Mayer&Schulze Medizintechnik  | Dentaldepot Hansen & Co.    |
|     | 3  | 1704         | Behandlungsstuhl C5+    | 1234567       | Behandlungszimmer 1     | Sirona                    | Dentaldepot Hansen & Co.      | Dentaldepot Hansen & Co.    |
|     | 4  | 5058         | W&H Lisa 317            | 6745678932    | Steri -Raum reine Seite | W&H Deutschland GmbH      | Mayer&Schulze Medizintechnik  | Mayer&Schulze Medizintechni |
|     | 5  | 8970         | DAC universal           | 456789        | Steri -Raum reine Seite | Sirona                    | Dentaldepot Hansen & Co.      | Dentaldepot Hansen & Co.    |
|     | 6  | 7830         | HAWO hd 380 WSI-V       | 12321         | Steri -Raum reine Seite | Hawo GmbH                 | Dentaldepot Hansen & Co.      | Dentaldepot Hansen & Co.    |
|     | 7  | 7864         | HAWD hm 680 DEI-V       | 43242         | Steri -Raum reine Seite | Hawo GmbH                 | Dentaldepot Hansen & Co.      | Dentaldepot Hansen & Co.    |
|     | 10 | 753          | Melag Melaseal PRO      | 343113562     | Steri -Raum reine Seite | Melag Medizintechnik      | Dentaldepot Hansen & Co.      | Dentaldepot Hansen & Co.    |
|     | 11 | 32342        | Miele G7882CD           | 32423         | Steri-Raum reine Seite  | Miele                     | Mayer&Schulze Medizintechnik  | Mayer&Schulze Medizintechni |
|     | 12 | 4232         | Melag Vacuklav 40B+t    | 78956         | Steri -Raum reine Seite | Melag Medizintechnik      | Dentaldepot Hansen & Co.      | Dentaldepot Hansen & Co.    |
|     | 13 | 3232         | Düir Hypopac Plus       | 34532         | Steri-Baum reine Seite  | Durr Dental GmbH & Co. KG | Maver//Schulze Medizintechnik | Maver&Schulze Medizintechni |

Abbildung 4